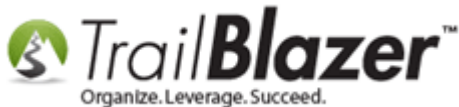

Author: Kristenson, Joel Last Updated: 2017-05-25

### **Overview**

This article shows how to record a **refund** for a **credit card donation** using the **nonprofit** manager version of **Trail Blazer**.

This is **specifically** for nonprofit customers who use <u>Vanco</u> or <u>Authorize.Net</u> as their **merchant gateway**. These two gateways will **backfill** a donation record if you simply **delete** the donation from the system after issuing a refund **from** your **merchant gateway** account. There are specific steps to record this transaction correctly for your financial **audit trail** by recording a **'negative'** donation to reflect the refund.

**Tip:** Did you know you can take **donations** directly through your **Facebook Page**? <u>Here's how</u>.

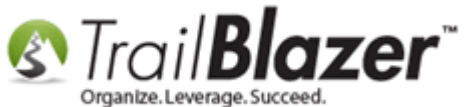

#### Steps

**Important:** The actual refund for an **online** transaction will be **issued** via your **\*merchant gateway account**\*. In this example it refers to either Authorize.Net or Vanco but this would be the same for any of the <u>merchant gateways</u> we integrate with.

Navigate to the Contacts (Donors) list.

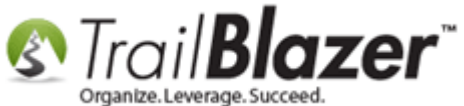

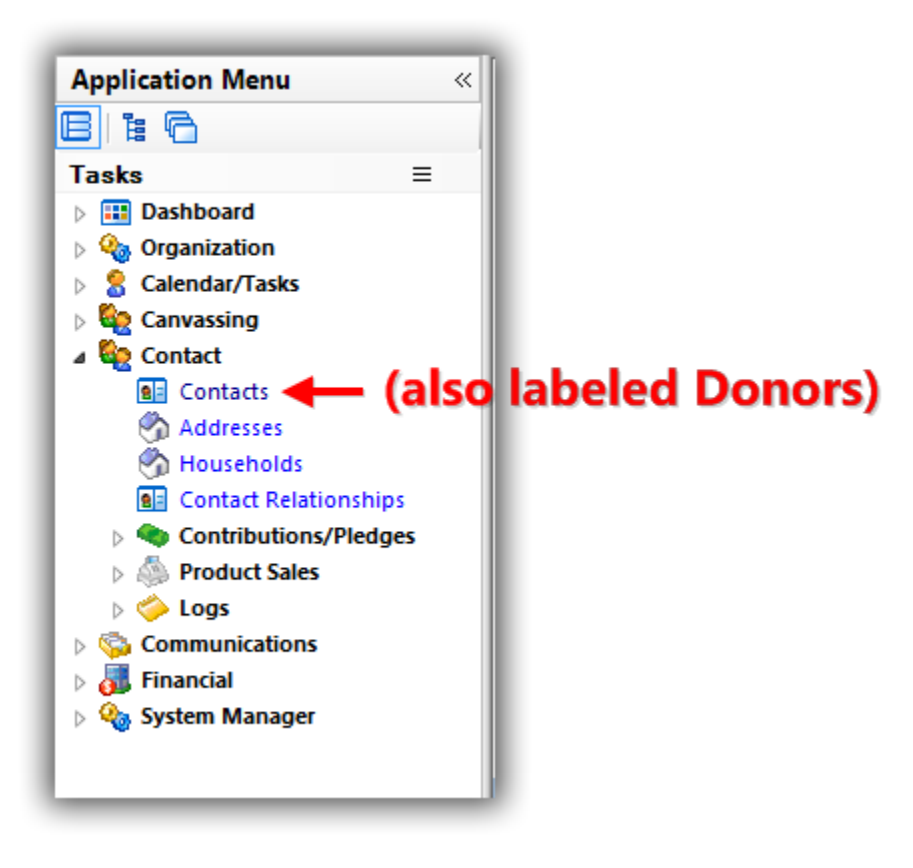

Run a <u>search query</u> for the donor who you issued a refund to and **open** their record. *In this example I searched for Charles Flint*.

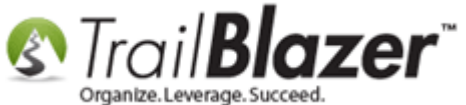

| 🦘 S   | 🦘 Search 🔖 Reset   🕂 New 🔚 📾 🗁   🖶 🖆 🤔 🗐   File 🕶 Edit 🗸   🛞 🎥 Include Other   Contacts                    |           |              |              |        |             |                               |                         |          |         |             |                |                            |                          |
|-------|----------------------------------------------------------------------------------------------------|-----------|--------------|--------------|--------|-------------|-------------------------------|-------------------------|----------|---------|-------------|----------------|----------------------------|--------------------------|
| 0     |                                                                                                    |           |              |              |        |             |                               |                         |          |         |             |                |                            |                          |
| Fave  | Favorites General Address Household Attribute Canvass Relation Contribute Pledge Event Sales Log Admin SQL |           |              |              |        |             |                               |                         |          |         |             |                |                            |                          |
| Na    | Name Phone E-Mail Email Links Profile Work Demographics User, Text User, Dates User, Decimal Other         |           |              |              |        |             |                               |                         |          |         |             |                |                            |                          |
| 6     |                                                                                                    |           |              |              |        |             |                               |                         |          |         |             |                |                            |                          |
|       | •                                                                                                    |           |              |              |        | Sear        | ch tor                        | the a                   | onor     | who     | ieeas       | s a rerun      | <b>a.</b>                  |                          |
| 6     |                                                                                                    | Indiv     | idual        | Last Name:   |        | flint       | •                             |                         |          | Title:  |             |                |                            |                          |
|       |                                                                                                    | Corp      | oration      | First/Org Na | me:    | Charles 👻   | Search all na<br>(anywhere ii | iame parts<br>in field) | Suffix:  |         |             | •              |                            |                          |
|       |                                                                                                    | Eoun      | dation       | Middle Name  | e:     |             | -                             |                         |          |         |             |                |                            |                          |
|       |                                                                                                    |           |              | Nickname:    |        |             |                               |                         |          |         |             |                |                            |                          |
|       | Prior Last Name:                                                                                           |           |              |              |        |             |                               |                         |          |         |             |                |                            |                          |
|       |                                                                                                    |           |              |              |        |             |                               |                         |          |         |             |                |                            |                          |
|       |                                                                                                    |           |              |              |        |             |                               |                         |          |         |             |                |                            |                          |
|       | _                                                                                                    |           |              |              |        |             |                               |                         |          |         |             |                |                            |                          |
|       |                                                                                                    |           |              |              |        |             |                               |                         |          |         |             |                |                            |                          |
| E     | dit                                                                                                    | 🖽 Sort 🛛  | 📑 Format     | 🕶 🚃 Wrap 📔   | 🖹 Expo | ort   Aprin | t 🛛 🧰 Deta                    | il 🗃 Summ               | iary 🕕 🚍 | 📰 Pivot |             |                |                            |                          |
| Conta | cts [ :                                                                                                    | 1 records | found ]      |              |        |             |                               | _                       |          |         |             |                |                            |                          |
|       | <b>v</b>                                                                                                   | ID        | Last<br>Name | First Name   |        | MI          | Street                        |                         | City     | State   | Zip<br>Code | Home Phone     | Email                      | Employer/Company<br>Name |
|       | V                                                                                                    | 15335     | Flint        | Charles      |        | Ranlett     | 1 New Orch                    | ard Rd                  | Armonk   | NY      | 10504       | (914) 499-1900 | email.technology@ibm.cloud | IBM                      |
|       | 1                                                                                                    |           |              |              |        |             |                               |                         |          |         |             |                |                            |                          |
|       |                                                                                                    | _         |              |              |        |             |                               | _                       |          |         |             |                |                            |                          |
|       |                                                                                                    |           |              |              |        |             |                               |                         |          |         |             |                |                            |                          |

Open the donor's record.

Navigate to the **Contribute** tab and click [+ New].

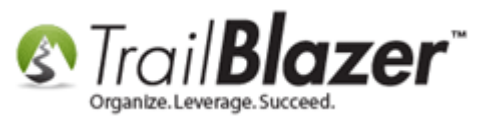

How to Refund a Donor for a Credit Card Donation (from Vanco or Authorize.Net) and Record the Refund in Trail Blazer (Nonprofit Manager Version)

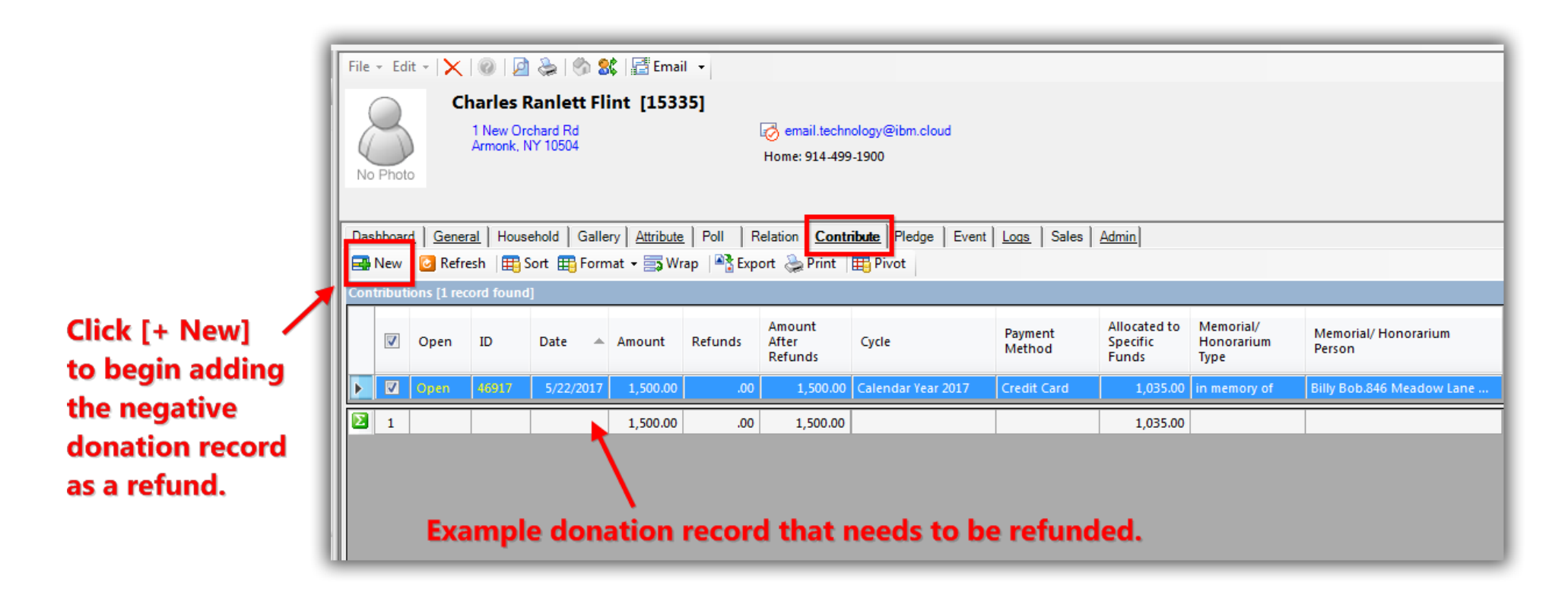

Enter the value of the refund as a **negative** number into the **memo** field. *In this example I refunded the full amount of the donation which was* \$1,500.

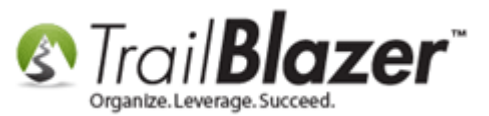

| Contribution                                                   |                                          |                                 |
|----------------------------------------------------------------|------------------------------------------|---------------------------------|
| File - Edit - X                                                |                                          |                                 |
| Charles Ranlett Flint<br>1 New Orchard Rd<br>Armonk, NY, 10504 | Amount:.00Less Refunds:.00Net Amount:.00 |                                 |
| General Refund Allocate Match M                                | emory/Honor Notify Other C               |                                 |
| Event: (none)<br>Cycle: Calendar Year 2017                     | <b>•</b>                                 |                                 |
| Sele                                                           | ect credit card as t                     | he type.                        |
| Date Received: 5/24/2017                                       | •                                        |                                 |
| Type: Credit Card<br>Recurrence: Single                        | •                                        | Enter the refund value          |
| Check Number                                                   |                                          | as a 'negative number'          |
| Amount: .00 Tax De                                             | duct Amt: .00                            | into the memo field             |
| Interno: -1200'00                                              |                                          | into the memorieu.              |
| Credit Card Type:                                              |                                          | In this example I refunded      |
|                                                                |                                          | the full amount of the original |
|                                                                |                                          | credit card donation.           |
| L Save                                                         |                                          | www.trailbiz.com/kb 6           |

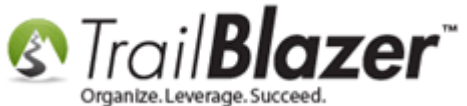

Highlight the negative amount, and cut the value into your clipboard with (CTRL + X) or right-click and select Cut.

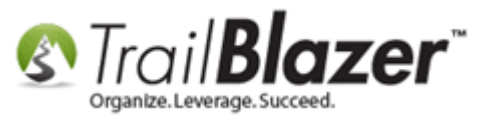

8

| Contribution                                            |                                                            |
|---------------------------------------------------------|------------------------------------------------------------|
| File - Edit - 🗙                                         |                                                            |
| Charles Ranlett F<br>1 New Orchard F<br>Armonk, NY, 105 | Flint Amount: .00   Rd Less Refunds: .00   Net Amount: .00 |
| General Refund                                          | Allocate   Match   Memory/Honor   Notify   Other   C       |
| Event:                                                  | (none)                                                     |
| Cycle:                                                  | Lighlight the refund amount                                |
| Date Received:                                          | <sup>5/24/2017</sup> and righ-click on it.                 |
| Type:<br>Recurrence:                                    | Credit Card                                                |
| Check Number                                            |                                                            |
| Amount:                                                 | .00 Tax Deduct Amt: .00                                    |
| Memo:                                                   | Undo Cut the value into your                               |
| Credit Card Type:                                       | Cut cliphoard                                              |
| Name on Card:                                           |                                                            |
|                                                         | × Delete                                                   |
|                                                         | Select All                                                 |
|                                                         | Activity                                                   |

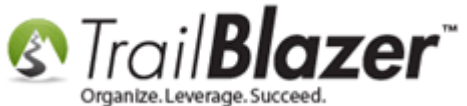

Paste the negative refund value into the Amount field, you can either use (CTRL + V) or right-click and select Paste.

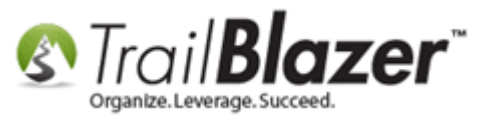

10

| Contribution                                                   |                                                  |
|----------------------------------------------------------------|--------------------------------------------------|
| File - Edit - 🗙 🛛 🔞                                            |                                                  |
| Charles Ranlett Flint<br>1 New Orchard Rd<br>Armonk, NY, 10504 | Amount:.00Less Refunds:.00Net Amount:.00         |
| General Refund Allocat                                         | e Match Memory/Honor Notify Other C              |
| Event: (none)<br>Cycle: Calenda                                | ▼<br>r Year 2017 ▼                               |
| Date Received: 5/24/20<br>Type: Credit C                       | <sup>17</sup> <b>■ Right-click in the amount</b> |
| Recurrence: Single<br>Check Number                             |                                                  |
| Amount:                                                        | Undo                                             |
| Credit Card Type:                                              | Copy<br>Paste Paste in the negative              |
|                                                                | Select All                                       |
|                                                                | Save Save and Close OCancel www.trailblz.com/kb  |

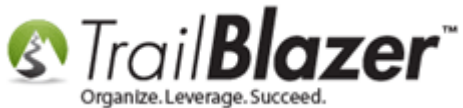

Fill out the rest of the donation record such as the **date** of the refund, the **type** of donation (credit card), the event (if applicable), and record a **memo** regarding the refund. **[Save and Close]** once you're finished. *My finished example is below.* 

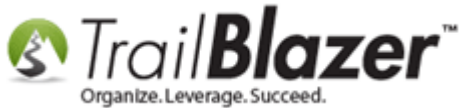

# Fill out all the details for the refund 'donation' such as the event, date, a memo that details the refund, etc.

| S Contribution                                       |                              |                                                | - • • ×                       | J                 |                 |
|------------------------------------------------------|------------------------------|------------------------------------------------|-------------------------------|-------------------|-----------------|
| File 👻 Edit 👻 🗙                                      |                              |                                                |                               |                   |                 |
| Charles Ranlett I<br>1 New Orchard<br>Armonk, NY, 10 | Flint<br>Rd<br>504           | Amount:<br>Less Refunds:<br><b>Net Amount:</b> | -1,500.00<br>.00<br>-1,500.00 |                   |                 |
| General Refund                                       | Allocate Match Me            | emory/Honor Notify                             | Other Other                   |                   |                 |
| Event:<br>Cycle:                                     | (none)<br>Calendar Year 2017 |                                                | •                             |                   |                 |
|                                                      |                              | Ma                                             | ke sure                       | to enter th       | e correct       |
| Date Received:                                       | 5/24/2017                    | 🔶 dat                                          | te of the                     | refund and        | d record a memo |
| Туре:                                                | Credit Card                  | rec                                            | larding t                     | he refund         | details.        |
| Recurrence:                                          | Single                       |                                                |                               |                   |                 |
| Amount:                                              | -1,500.00 Tax Dec            | luct Amt: -1,500.00                            |                               |                   |                 |
| Memo:                                                | This was a refund for a      | n online donation.                             |                               |                   |                 |
| Credit Card Type:                                    | 1<br>Charles B Elipt         |                                                |                               |                   |                 |
| Name on Card:                                        |                              |                                                |                               | <u>llz.com/kb</u> | 12              |
|                                                      |                              |                                                |                               |                   |                 |

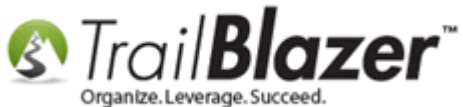

Back in the donor's record card the refund amount will reflect in their giving history under the **Contribute** tab. *In my example there were two records that zeroed out after the refund was issued.* 

| F   | File - Edit - 🔀 🖗 🕼 🎲 🗱 🔚 Email -                                                                    |             |           |           |           |         |                            |                    |       |                   |                     |                               |                     |                     |                                   |                                 |                                                   |
|-----|----------------------------------------------------------------------------------------------------|-------------|-----------|-----------|-----------|---------|----------------------------|--------------------|-------|-------------------|---------------------|-------------------------------|---------------------|---------------------|-----------------------------------|---------------------------------|---------------------------------------------------|
| 1   | Charles Ranlett Flint [15335]                                                                        |             |           |           |           |         |                            |                    |       |                   |                     |                               |                     |                     |                                   |                                 |                                                   |
|     | 1 New Orchard Rd    Log mail.technology@ibm.cloud     Armonk, NY 10504    Home: 914.499-1900         |             |           |           |           |         |                            |                    |       |                   |                     |                               |                     |                     |                                   |                                 |                                                   |
|     | No Photo                                                                                             |             |           |           |           |         |                            |                    |       |                   |                     |                               |                     |                     |                                   |                                 |                                                   |
| ╟╴  | Dashboard General Household Gallery Attribute Poll Relation Contribute Pledge Event Logs Sales Admin |             |           |           |           |         |                            |                    |       |                   |                     |                               |                     |                     |                                   |                                 |                                                   |
|     | Refresh 🖽 Sort 🌐 Format 🗕 🗊 Wrap 🆓 Export 💝 Print 🖽 Prvot                                            |             |           |           |           |         |                            |                    |       |                   |                     |                               |                     |                     |                                   |                                 |                                                   |
|     | ontribut                                                                                             | ions [2 rec | ords foun | d]        |           |         |                            |                    |       |                   |                     |                               |                     |                     |                                   |                                 |                                                   |
|     | <b>V</b>                                                                                             | Open        | ID        | Date      | Amount    | Refunds | Amount<br>After<br>Refunds | Cycle              | Event | Payment<br>Method | De-<br>pos-<br>ited | Applied<br>Against<br>Pledges | Matches<br>Expected | Matches<br>Received | Allocated<br>to Specific<br>Funds | Memorial/<br>Honorarium<br>Type | Memorial/ Honorarium Person                       |
|     |                                                                                                    | Open        | 46918     | 5/24/2017 | -1,500.00 | .00     | -1,500.00                  | Calendar Year 2017 |       | Credit Card       |                     | .00                           | .00                 | .00                 | .00                               |                                 |                                                   |
| IIL |                                                                                                    | Open        | 46917     | 5/22/2017 | 1,500.00  | .00     | 1,500.00                   | Calendar Year 2017 |       | Credit Card       |                     | .00                           | .00                 | .00                 | 1,035.00                          | in memory of                    | Billy Bob.846 Meadow Lane NNew Brighton, MN 48768 |
| llĒ | 2 2                                                                                                  |             |           |           | .00       | .00     | .00                        |                    |       |                   | 0                   | .00                           | .00                 | .00                 | 1,035.00                          |                                 |                                                   |
| Ш   |                                                                                                    |             |           |           |           |         |                            |                    |       |                   |                     |                               |                     |                     |                                   |                                 |                                                   |
| Ш   | The donor's giving history will reflect the deduction                                                |             |           |           |           |         |                            |                    |       |                   |                     |                               |                     |                     |                                   |                                 |                                                   |
| Ш   |                                                                                                    |             | the       |           |           |         |                            |                    |       |                   |                     |                               |                     |                     |                                   |                                 |                                                   |
|     |                                                                                                    | TOM         | the       | erunu     |           |         |                            |                    |       |                   |                     |                               |                     |                     |                                   |                                 |                                                   |

It's not a bad idea to record a log note that details the refund as well.

The related resources below link to a variety of articles and videos that are related to this topic.

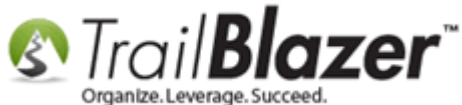

How to Refund a Donor for a Credit Card Donation (from Vanco or Authorize.Net) and Record the Refund in Trail Blazer (Nonprofit Manager Version)

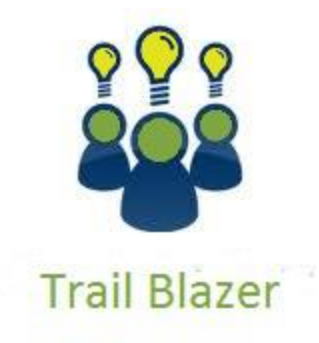

- YouTube Channel

- Knowledge Base Articles

- 3rd Party Resources

## **Related Resources**

Article: <u>How to Find Declined Donation or Sale Order Transactions and the Error Codes on why they were Declined</u> Article: <u>Entering Contributions</u>

KNOWLEDGE BASE <u>www.trailblz.com/kb</u>

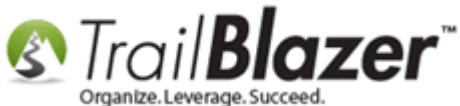

Article: How to Put your Trail Blazer Donation Form on your Facebook Page Article: How to Put your Database Merchant Gateway into 'TEST MODE' for Testing Donations, Selling Memberships, and Product Sales Article: Linking your Website to your Database with Configurable iFrame Forms Article: Configure Website (iFrames) Article: How to Add the Security Disclaimer Section to your Online Donation Form, and How to Style the Text Inside with html & CSS Article: How to Configure Recurring Donation Options for your Trail Blazer Donation Form (must be using either Vanco Services or Authorize.Net as your Merchant Gateway) Article: How to Enable ACH (E-Check) Payments with the Vanco Merchant Gateway on Trail Blazer's Donation Form Article: Modify your Donation Form – Change the Amounts – Add Descriptions – Add & Remove which Amounts Display Video: Getting Started 106a – Entering Contributions (NON PROFIT ONLY) Video: Iframes Website: List of Trail Blazer's Merchant Gateway Integrations

## **Trail Blazer Live Support**

- C Phone: 1-866-909-8700
- Email: <u>support@trailblz.com</u>
- **f** Facebook: <u>https://www.facebook.com/pages/Trail-Blazer-Software/64872951180</u>
- Twitter: <u>https://twitter.com/trailblazersoft</u>

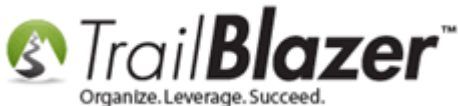

\* As a policy we require that you have taken our intro training class before calling or emailing our live support team.

<u>*Click here*</u> to view our calendar for upcoming classes and events. Feel free to sign up other members on your team for the same training.

\* After registering you'll receive a confirmation email with the instructions for how to log into the <u>GoToMeeting</u> session where we host our live interactive trainings.

\* This service *is* included in your contract.